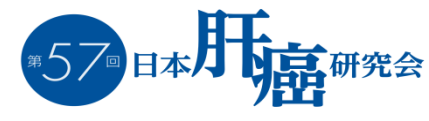

# ライブ配信視聴方法

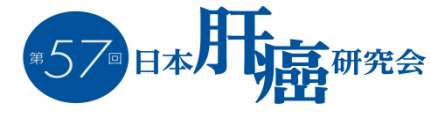

### WEB視聴サイト:ログイン方法

 ①第57回日本肝癌研究会のホームページから 視聴サイトにアクセスしてください。
 ※7月22日(木)までにTOPページに視聴サイトのURLを 開示いたします。

 2 視聴サイトにて参加登録ID、パスワードを入力し ログインしてください。

| ●参加登録がお済みの方はこちら●                                                                                  |                                                                               |
|---------------------------------------------------------------------------------------------------|-------------------------------------------------------------------------------|
| 参加登録ID:<br>パスワード:<br>- 上記の留意事項に同意する<br>ログイン                                                       | ※参加登録ID、パスワードは<br>オンライン参加登録完了後に配信される<br>「第57回日本肝癌研究会 参加登録完了通知」で<br>ご案内しております。 |
| ●参加登録がお済みでない方はこちら●<br>先に以下URLより参加登録をお済ませください。<br>期限:2021年7月xx日 (金)23:59<br>お支払い方法:クレジットカード決済のみです。 |                                                                               |
| 新規参加登録                                                                                            |                                                                               |

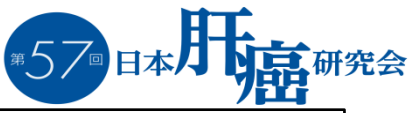

## WEB視聴サイト:タイムスケジュール

日程表から視聴したいセッションをクリックしてください。
 クリックするとZoom ウェビナーが起動いたします。

| <sup>第5</sup>        |                                                                                     | The 57th<br>Annual Meet<br>of Liver Cano | ting<br>cer Study G                                    | 前oup of Japan                    | 会                                                                                                    | 200<br>会場:                      | они<br>21 ф 7 д 22 т. 2<br>SHIROYAMA HOTEL kag                                                                                                    | ゥト<br>23曾<br>coshima |
|----------------------|-------------------------------------------------------------------------------------|------------------------------------------|--------------------------------------------------------|----------------------------------|----------------------------------------------------------------------------------------------------|---------------------------------|----------------------------------------------------------------------------------------------------|----------------------|
|                      | HOME                                                                                | 1日目:7月2                                  | 22日(木)                                                 | 2日目:7月23日                        | 1(金) 検索                                                                                                    | 試聴テスト                           | よくある質問                                                                                                    |                      |
| 日程                   | 15                                                                                  |                                          | 月22日                                                   | 1 (木)                            | (木曜日)                                                                                                    |                                 |                                                                                                    |                      |
| 施設名                  |                                                                                     |                                          | SHIR                                                   | OYAMA HOTEL Kagos                | shima <mark>(城山</mark> ホテル)                                                                                   | 鹿児島)                            |                                                                                                    |                      |
| 会場名                  | 第1会                                                                                 | 場                                        |                                                        | 第2会場                             | 第3会                                                                                                    | 場                               | 第4会場                                                                                                    |                      |
| 部屋名                  | クリスタルカ                                                                              | ビーデンA                                    | クリス                                                    | タルガーデンB                          | パー                                                                                                    | л                               | ルピー                                                                                                    |                      |
| 階 数                  | 2F                                                                                  |                                          |                                                        | 2F                               | 4F                                                                                                    |                                 | 5F                                                                                                    |                      |
| 10720                | 7:50~ 開会の辞                                                                          |                                          |                                                        |                                  |                                                                                                    |                                 |                                                                                                    |                      |
| 8:00<br>8:30<br>9:00 | 8:00~9:40<br><b>シンポジウム1</b><br>「複合免疫療法時<br>たな進行肝癌治療<br>司会:加藤 『<br>池田 2<br>基調講演:池田 2 | <b>代を迎えた新</b><br>山<br>進也<br>公史<br>公史     | 8:00~9:40<br>パネルディス<br>「肝癌切除相<br>題と未来像」<br>司会:高山<br>上野 | (カッション1<br>原準化で残された課<br>忠利<br>昌樹 | 8:00~8:50<br>教育講演1<br>「組織老化の解明<br>Single cell RNA-<br>司会:金子周一<br>満者: 菱田 亜希子<br>8:50~9:40<br>教育講演2<br>「医疫ビッグデー | iに向けた<br>seq 解析」<br>・<br>夕解新の現状 | 8:00~9:40<br>スポンサードシンボジウム1<br>「消化器癌におけるがんゲノ<br>診断と分子標的治療」<br>司会:工藤 正俊<br>久保 正二<br>満者:砂川 優<br>小無田美菜<br>金井 雅史<br>共催:インサイト・バイオ<br>サイエンシズ・<br>ジャパン合同会社 | 1                    |
| 9:30                 | <b>(</b><br>9:45~10 : 20                                                            | CLICK!                                   | リックする<br>9:45~10 : 2                                   | るとZoomの画面                        | と展望」<br>司会:國土典宏<br>演者:宮田裕章<br>が起動します<br>9:45~10:20                                                            |                                 | 9:45~10:15                                                                                                    |                      |
| 10:00                | 一般演題1<br>化学療法(1)                                                                    |                                          | 一般演題6<br>肝切除(1)                                        | 24-                              | 一般演題11<br>化学療法(6)                                                                                             |                                 | 一般演題16<br>パイオマーカー・肝機能評価(1)                                                                                                    | 2 🗸                  |

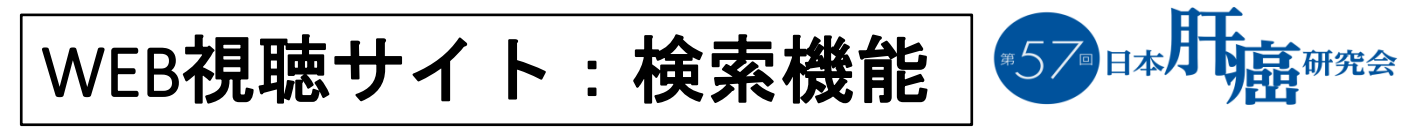

①セッションの開催・配信予定情報を演題名、司会者名、
 筆頭演者名、日時で検索が可能です。
 ※共著者の検索は出来ません。予めごて承ください。

| ● セッション種別                                                                                                    | U                                 | ▼選択                                                                                                    |                                        |                                       |
|----------------------------------------------------------------------------------------------------|-----------------------------------|----------------------------------------------------------------------------------------------------|----------------------------------------|---------------------------------------|
| ■ 演題番号                                                                                                    |                                   |                                                                                                    |                                        |                                       |
| ■ セッションテー                                                                                                    | -र                                | ▼テーマ選択                                                                                                    | •                                      |                                       |
| ■ 演題名フリーワ                                                                                                    | 7-ド                               |                                                                                                    |                                        |                                       |
| ■ 発表者氏名                                                                                                    |                                   |                                                                                                    |                                        |                                       |
| ■ 発表者氏名かな                                                                                                    | 7                                 |                                                                                                    |                                        |                                       |
| ● 所属機関名                                                                                                    |                                   |                                                                                                    |                                        |                                       |
|                                                                                                    |                                   |                                                                                                    |                                        |                                       |
| ● 日程 ○ 指定したすべての                                                                                                    | 条件を満たすデ                           | □7月22日(木) □7月23日(金)<br>-タを検索します。ただ、22日と23日の両方を指定した場合は両<br>                                                                                                    | 日を検索対象とします。                            |                                       |
| ● 日程<br>〕 <sub>指定したすべての</sub> 。<br>結果で引<br>ックして<br>果                                                                  | <sup>案件を満たすデ</sup><br>表示さ<br>てくだ  | 7月22日(木)       7月23日(金)         -タを検索します。ただ、22日と23日の両方を指定した場合は両<br>検索実行       クリア         れる「Zoom ライブ配信<br>さい。Zoom ウェビナー(         1       2       3       4       5       6       >       | <sup>пを検索対象とします。</sup><br>ボタン」<br>の画面が | を<br>記動いた                             |
| <ul> <li>日程</li> <li>新定したすべての約</li> <li>結果で引いたすでの約</li> <li>かクして</li> <li>ペクして</li> <li>ペクして</li> <li>ペクして</li> </ul> | <sup>案件を満たすデー</sup><br>表示さ<br>てくだ | 7月22日(木)       7月23日(金)         -タを検索します。ただ、22日と23日の両方を指定した場合は両<br>検索実行       クリア         れる「Zoom ライブ配信<br>さい。Zoom ウェビナー(         1       2       3       4       5       6               | <sup>日を検索対象とします。</sup><br>ボタン」<br>の画面が | を<br>記動いた                             |
| <ul> <li>日程</li> <li>) 指定したすべてのジ</li> <li>結果で引<br/>ックして</li> <li>果</li> </ul>                                         | <sup>条件を満たすデ・</sup><br>表示さ<br>てくだ | 7月22日(木)       7月23日(金)         -タを検索します。ただ、22日と23日の両方を指定した場合は両<br>検索実行       クリア         れる「Zoom ライブ配信<br>さい。Zoom ウェビナー(         12345         イを迎えた新たな進行肝癌治療                            | □を検索対象とします。<br>ボタン」<br>の画面が            | を<br>記動いた                             |
| <ul> <li>日程</li> <li>新定したすべての対応</li> <li>結果で引いて、</li> <li>ックして、</li> <li>シン<br/>復合</li> <li>司会</li> </ul>             |                                   | 7月22日(木)       7月23日(金)         -タを検索します。ただ、22日と23日の両方を指定した場合は両に<br>検索実行       クリア         れる「Zoom ライブ配信<br>さい。Zoom ウェビナー(         123456)         代を迎えた新たな進行肝癌治療         〇〇〇         〇〇〇 | <sup>□を検索対象とします。</sup><br>ボタン」<br>の画面が | を<br>記動いた<br><sup>Zoom</sup><br>ライブ配信 |

# Zoom ウェビナー:視聴方法

#### ※視聴は、PCにて最新版Google Chromeの利用を推奨いたします。

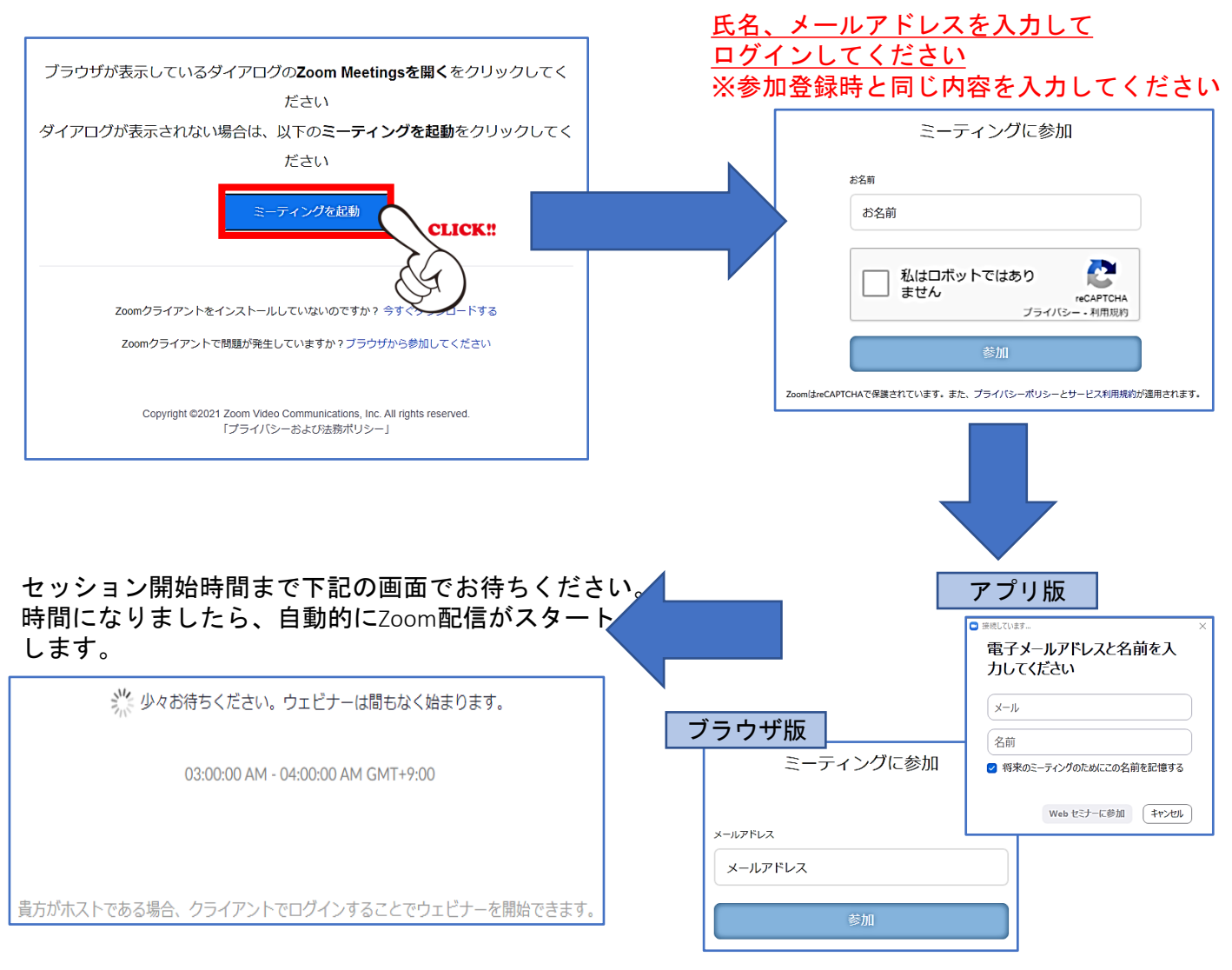

<sup>第57</sup>□日本

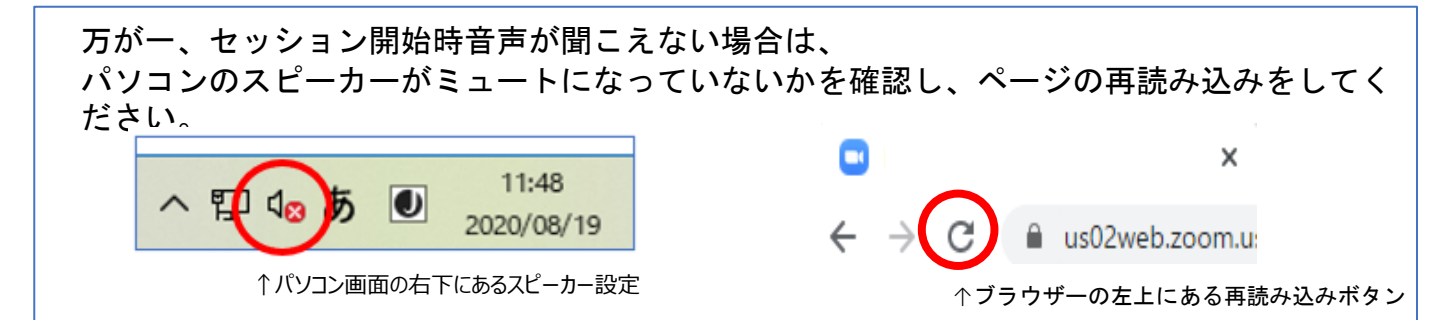

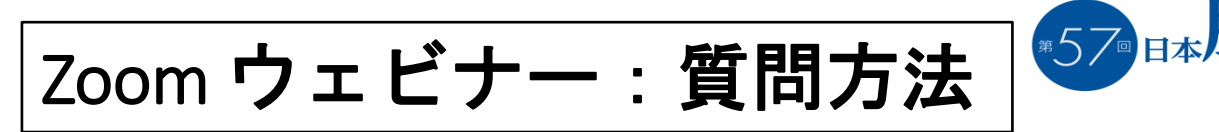

ライブ配信では、Zoomウェビナーの「Q&A」の機能で 質問が可能です。

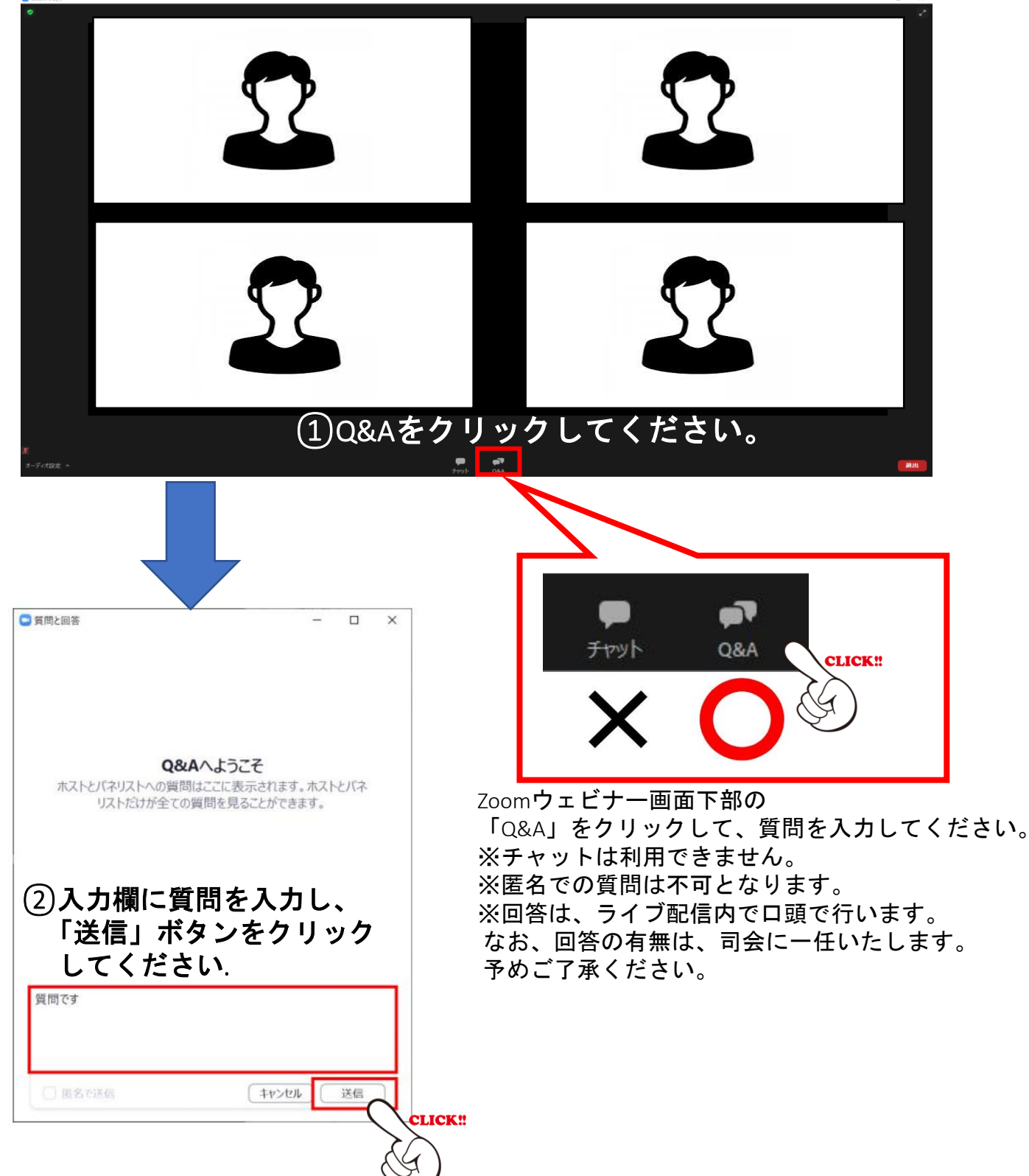

5

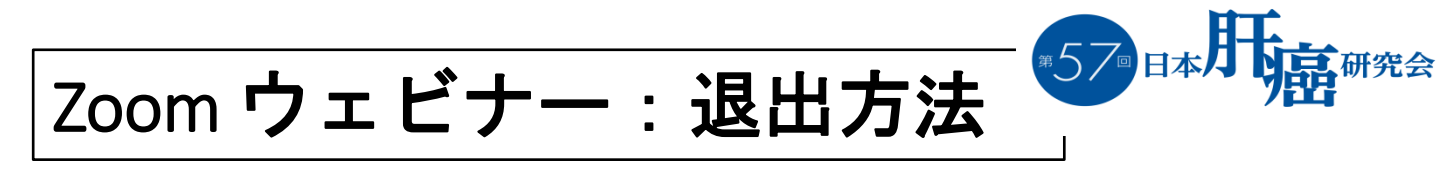

### 【退出時のお願い】

退室時は、必ず右下の「退出」をクリックし、 「ミーティングを退出」ボタンよりご退出をお願いします。

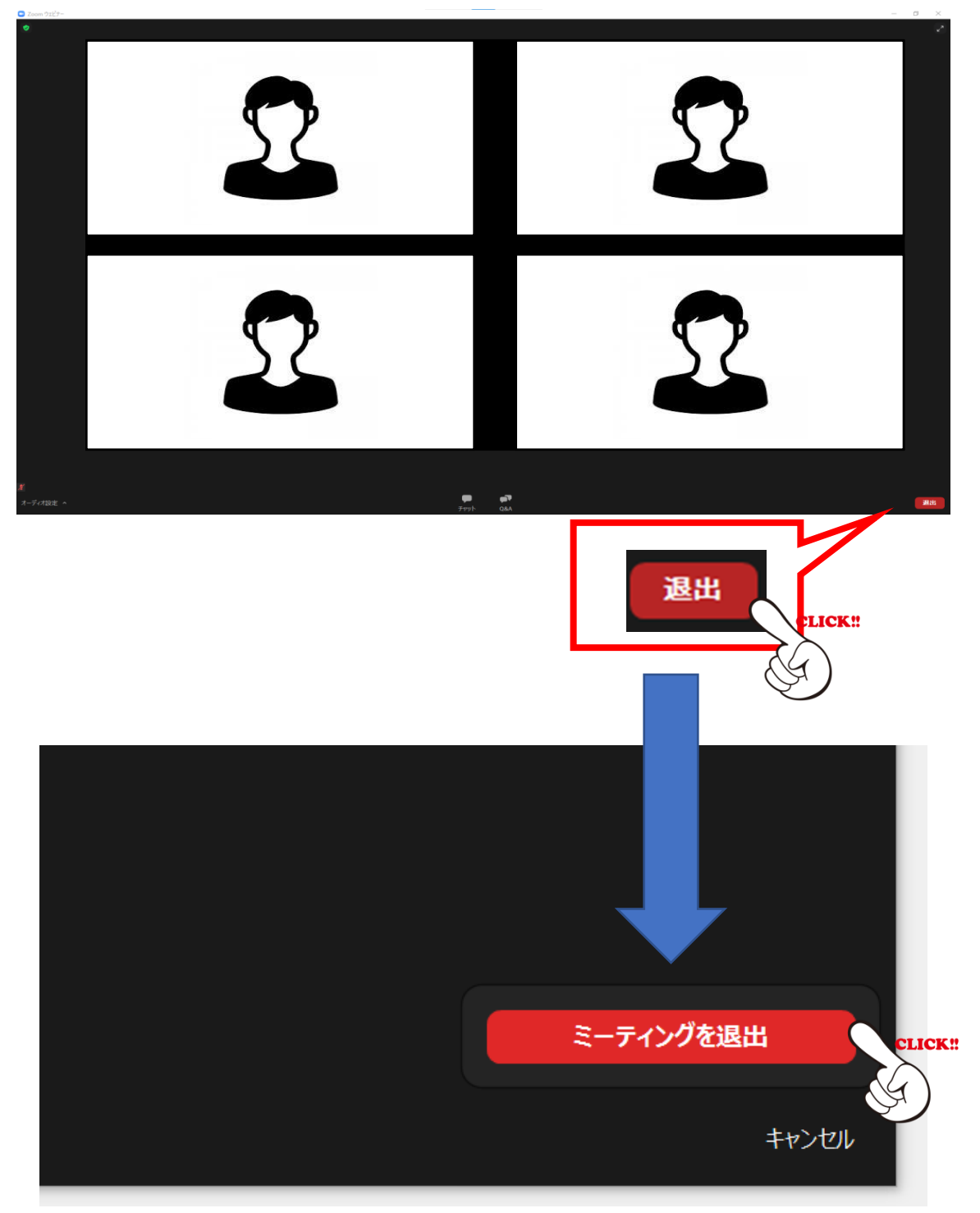